## Návod na stažení přehledu čerpání rozpočtu a účetního deníku z iFIS

- 1. <a href="https://www.vscht.cz/">https://www.vscht.cz/</a>
- 2. Na webu školy přejděte na intranet

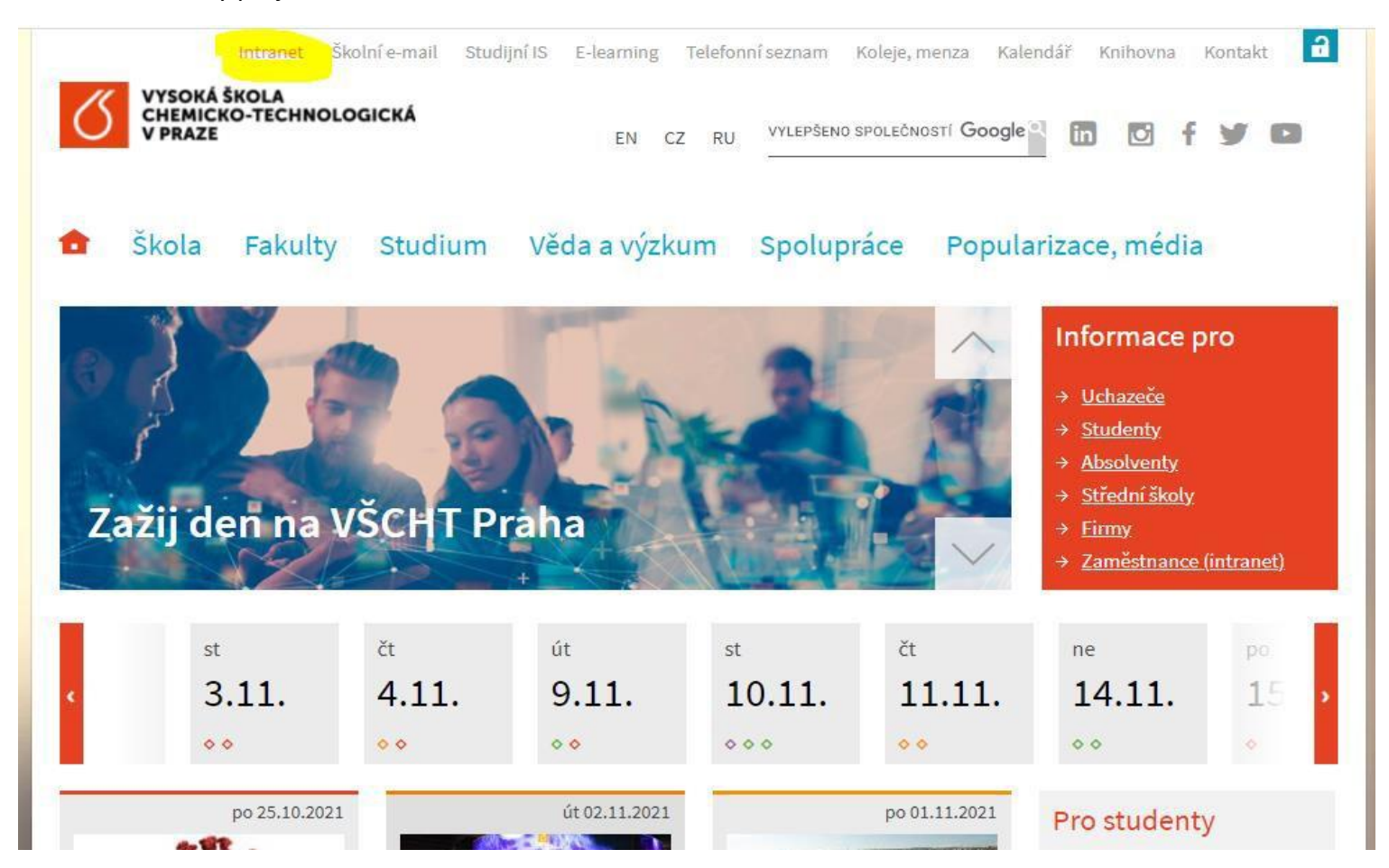

#### 3. Vyberte dlaždici iFIS

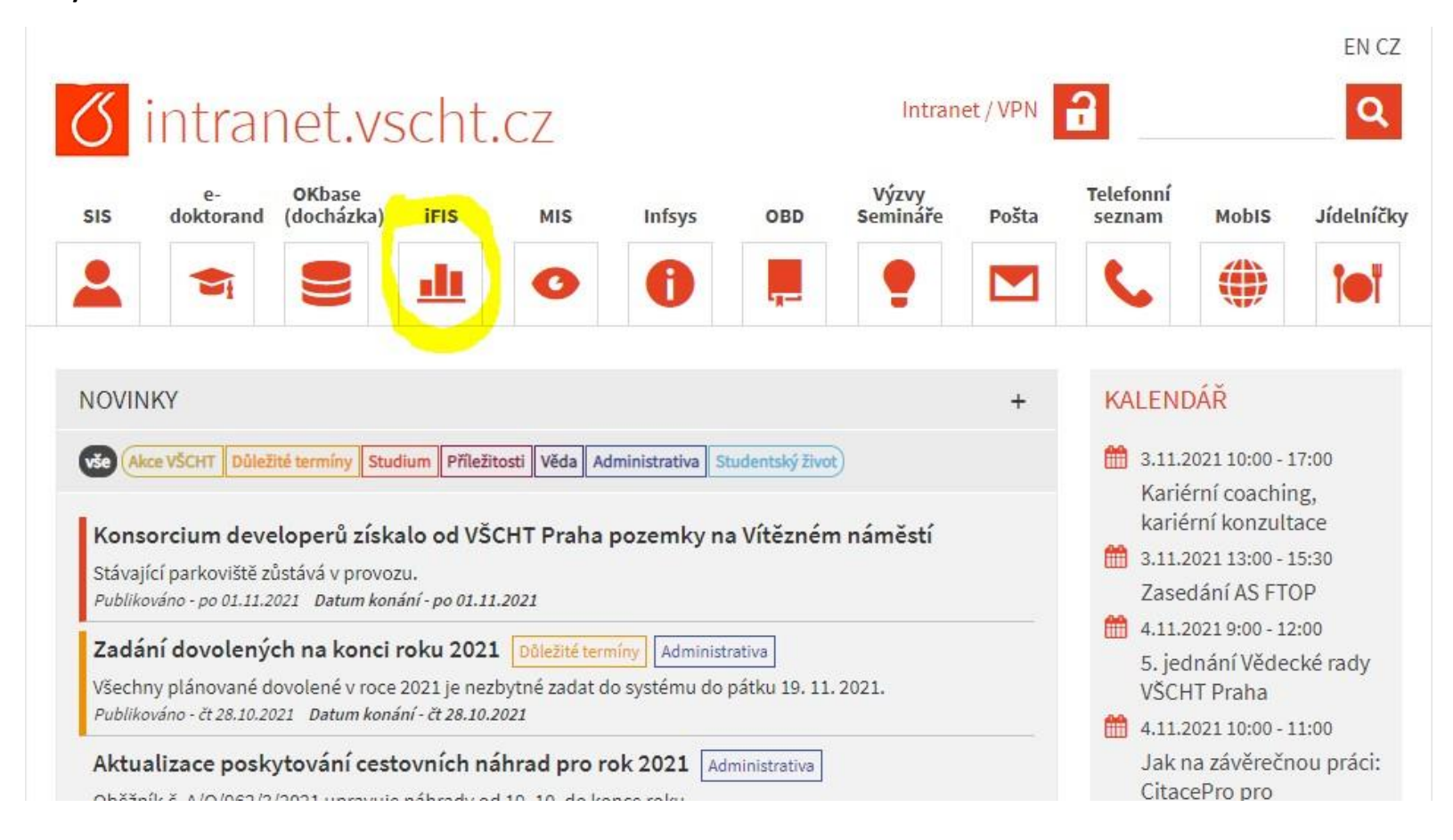

4. **iFIS 2013** (ne 1995 – 2012 tam nenajdete svá data!)

## iFIS - Finanční Informační Systém

Nyní můžete:

Přidat iFIS do svých oblibených položek

Zobrazit instalační instrukce

Přejít ke spuštění aplikace iFIS 2013

Přejít ke spuštění aplikace iFIS 1995-2012

### 5. Webmailer

|                                                                      | iFIS - Finanční I | nformační Systém                                                                                                    |
|----------------------------------------------------------------------|-------------------|----------------------------------------------------------------------------------------------------|
|                                                                      | Webmailer         | Nadstavba iFIS pro zasílání reportů pomocí E-mail.                                                                                                    |
| bbm,-                                                                | WebFIS            | Webový iFIS - nadstavba iFIS.                                                                                                    |
| Užitečné odkazy                                                      | iFIS              | Instalace zástupce pro start aplikace iFIS.<br>Přístup do REALné databáze.                                                                                                    |
| - IS VZ US<br>- metodika VZ<br>- ÚOHS a VZ                           | IFIS TEST         | Instalace zástupce pro start aplikace iFIS.<br>Přístup do TESTovací db                                                                                                    |
| - iFIS nově - klient<br>- nastavení PC                               | iFIS PRE          | Instalace zástupce pro start aplikace iFIS.<br>Přístup do PŘED PRODUKČNÍ db.                                                                                                    |
| - Instalace klienta<br>- Dokumentace                                 | Informace pro u   | iživatele                                                                                                    |
| - Rozdílová dok.                                                     | 21.09.2021        | Pracujete na serveru s Oracle Forms 12c.                                                                                                    |
| Správci 🔀<br>Správce iFIS<br>Správce apl. serveru                    | 21.09.2021        | Na serveru je nová verze Oracle Forms.<br>Pro práci v iFIS použijte Javu 8. Při prvním spuštění iFIS<br>odsouhlaste start aplikace tak, jak je popsáno v návodu "1.spuštění<br>v levém menu. Varovné hlášky se Vám nebudou příště zobrazovat<br>Při použití javy 8 již není nutné změnit její default nastavení.                                                                                         |
| Správce db. serveru Dop. konfigurace AMD/Intel 2 GB RAM Windows 7, 8 | 6.01.2015         | Zelené tlačítko slouží k instalaci iFIS klienta.<br>Po jeho stisknutí se za několik vteřin<br>1. nainstaluje na plochu ikona iFIS<br>2. do nabídky start nainstaluje složka iFIS Aplikace s ikonou<br>3. spusti iFIS<br>Pro další spuštění iFIS již používejte ikonu na ploše nebo v<br>nabídce start.<br>Vyhnete se použití internetového prohlížeče pro běh iFIS. A tím i<br>problémům s tím spojeným. |
| MS IE 9+, FF                                                         |                   |                                                                                                    |

6. Přihlaste se svým jménem a heslem do sítě VŠCHT

| iFIS                 | WebMailer <sub>3.02,20181005</sub> |           |
|----------------------|------------------------------------|-----------|
| řihlášení            |                                    |           |
| Uživatelské<br>jméno |                                    |           |
| Heslo                | ••••••                             |           |
|                      |                                    | Přihlásit |

7. Pro přehled čerpání rozpočtu zvolte z dlaždic 80324 – Čerpání rozpočtu – řešitel odpovědná osoba

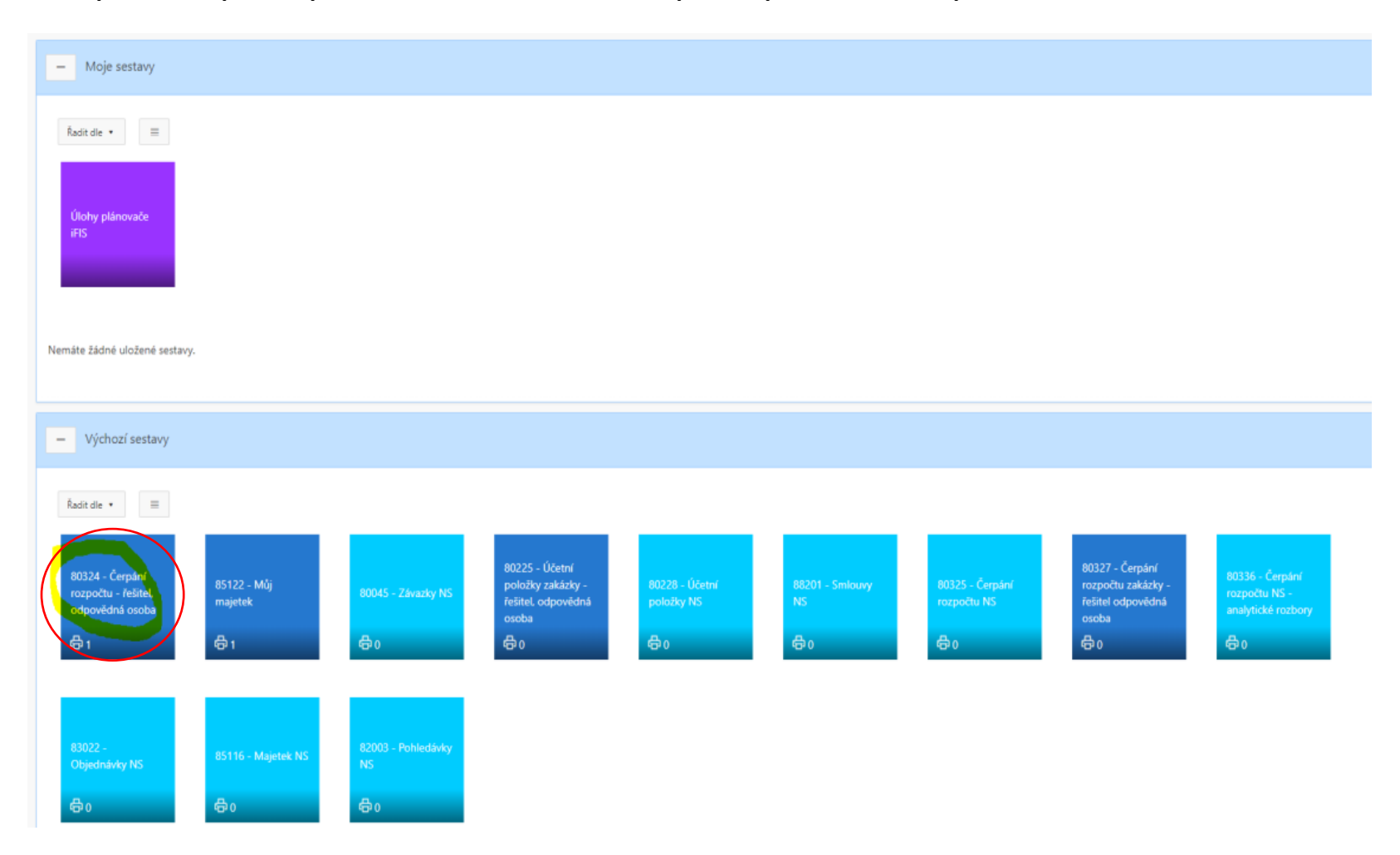

8. Pro správný export přehledu čerpání rozpočtu je zapotřebí mít zabarvená pole v následovně:

| 80324 - Čerpání rozpočtu - řešitel, c                                      | odpovědná osoba                                             |
|----------------------------------------------------------------------------|-------------------------------------------------------------|
| arametry sestavy                                                           |                                                             |
| Definice výstupu *                                                         | neuvedeno 🛛 🚼 🗙                                             |
| Načíst data *                                                              | Zaúčtované, nezaúčtované, připravené, objednávky, smlouvy 🔹 |
| Za období                                                                  | neuvedeno 🛛 🕈                                               |
|                                                                            | včetně dat z předchozích období                             |
| Zobrazit *                                                                 | Přehled čerpání 🔹                                           |
|                                                                            | nezobrazovat nulové řádky                                   |
|                                                                            | členění položkového čerpání                                 |
| Řazení položek *                                                           | Období                                                      |
| Formát výstupu *                                                           | P <mark>DF </mark> •                                        |
| * Vlastní název sestavy                                                    |                                                             |
| Barva dlaždice                                                             |                                                             |
| Uložit a naplánovat zasílání sestavy Zobrazit sestavu Poslat sestavu na e- | mail Uložit sestavu                                         |

9. V prvním řádku vybere řešitel přes symbol "hrabičky" svůj projekt (zde je pro ukázku náhodný projekt odpovědné osoby z VaV)

| 80324 - Čerpání rozpočtu - řešitel, c | odpovědná osoba                                                              |
|---------------------------------------|------------------------------------------------------------------------------|
| Parametry sestavy                     |                                                                              |
| Definice výstupu *                    | 2021   IGA 965-88-2185 FÚ∪P (21)   965   088   2185 965 FÚUP IGA 2021 [] 📰 🗙 |
| Načíst data *                         | Zaúčtované, nezaúčtované, připravené, objednávky, smlouvy                    |
| Za období                             | neuvedeno 🔹                                                                  |
|                                       | včetně dat z předchozích období                                              |
| Zobrazit *                            | Přehled čerpání •                                                            |
|                                       | nezobrazovat nulové řádky                                                    |
|                                       | Clenění položkového čerpání                                                  |
| Řazení položek *                      | Období e ↑≓ ↓=<br>+                                                          |
| Formát výstupu *                      | PDF •                                                                        |

- a. Řešitel si může nechat sestavy zasílat pravidelně do mailu doporučuje se od září, když sleduje bilanci zakázky.
- b. Poslat do mailu jednorázově.
- c. Nebo si může nechat jednorázově "Zobrazit sestavu":

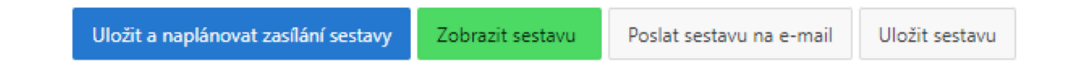

10. Export chvíli trvá; pak se **objeví link** na označeném místě:

# 80324 - Čerpání rozpočtu - řešitel, odpovědná osoba

Generování sestavy

URL pro stažení sestavy https://ifisw.vscht.cz/ReportsService/rest/download/b57cf2bd-b0c5-40ee-9f74-fe754adfd744 URL je platná po dobu dvou minut.

### 11. A po rozkliknutí linku (pozor, odkaz je platný pouze po dobu 2 minut) se dostane řešitel na sestavu přehledu čerpání rozpočtu:

| IGA 965-88-2185 FUUP (2                | 21)                 |                 |                 |                 |                |             |             | Nadřízený rozp | očet : IGA I | FÚUP 2021   |
|----------------------------------------|---------------------|-----------------|-----------------|-----------------|----------------|-------------|-------------|----------------|--------------|-------------|
| Základní údaje                         |                     | _               |                 |                 |                |             |             |                |              |             |
| NS: 965 - Oddělení pro vědu a výzkum   | Stav : Doplněn      | / Platný        |                 |                 |                |             |             | Od: 01/2021    | Měna :       | CZI         |
| TA: 088 - Hl.čSpecifický výzkum (88)   | Akce : 2185 96      | 5 FÚUP IGA 2021 |                 |                 |                |             |             | Do: 12/2021    | Dat. kurzu : |             |
| KP: 1-Hlavni                           | Poznámka : fűup cel | oškolský        |                 |                 |                |             |             |                | Kurz :       | -           |
| Přehled čerpání                        |                     |                 |                 |                 |                |             |             |                |              |             |
| Položka                                | Plán, rozpočet      | Zaúčt. celkem   | Nezaúčt, celkem | Nepřenes, celk. | Zálohové listy | Objednáno   | Smlouvy     | Čerpání celkem |              | Züstate     |
| Č. Název                               | v jedn. CZK         | v jedn. CZK     | v jedn. CZK     | v jedn. CZK     | v jedn. CZK    | v jedn. CZK | v jedn. CZK | v jedn. CZK    | %            | v jedn. CZł |
| 1 NÁKLADY CELKEM                       | 28 704,00           | 28 704,00       | 0,00            | 0,00            | 0,00           | 0,00        | 0,00        | 28 704,00      | 100,000      | 0,0         |
| 2 a) Stipendia                         | 0,00                | 18 000,00       | 0,00            | 0,00            | 0,00           | 0,00        | 0,00        | 18 000,00      | 0,000        | -18 000,0   |
| 3 b) Odměny                            | 28 704,00           | 8 000,00        | 0,00            | 0,00            | 0,00           | 0,00        | 0,00        | 8 000,00       | 27,871       | 20 704,0    |
| 4 c) Odvody na soc. a zdrav. pojištění | 0,00                | 2 704,00        | 0,00            | 0,00            | 0,00           | 0,00        | 0,00        | 2 704,00       | 0,000        | -2 704,0    |
| 5 d) Provozní náklady celkem           | 0,00                | 0,00            | 0,00            | 0,00            | 0,00           | 0,00        | 0,00        | 0,00           | 0,000        | 0,0         |
| 6 Materiálové náklady                  | 0,00                | 0.00            | 0,00            | 0,00            | 0,00           | 0,00        | 0,00        | 0,00           | 0.000        | 0,0         |
| 7 Služby a nemateriálové náklady       | 0.00                | 0.00            | 0.00            | 0,00            | 0.00           | 0.00        | 0,00        | 0,00           | 0.000        | 0,0         |
| 8 Cestovně                             | 0,00                | 0,00            | 0,00            | 0,00            | 0,00           | 0.00        | 0,00        | 0,00           | 0.000        | 0,0         |
| A 1997 10 1117 101 10 101 1            | 0.00                | 0.00            | 0.00            | 0.00            | 0.00           | 0.00        | 0.00        | 0.00           | 0.000        | 0.0         |

Jak stáhnout účetní deník neboli položkový soupis nákladů:

12. Pro položkový soupis nákladů postupuje řešitel obdobně, ale přes dlaždici 80225

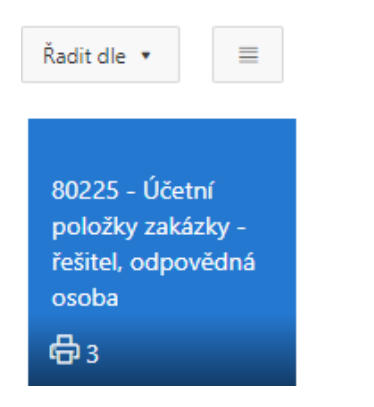

Postup je shodný jako v případě přehledu čerpání rozpočtu; výběr zakázky. Ostatní volby lze nastavitindividuálně podle potřeby řešitele.

| metry sestavy         |                                                                | Načíst výchozí param            |
|-----------------------|----------------------------------------------------------------|---------------------------------|
| Definice výstupu *    | - neuvedeno                                                    |                                 |
| Vzor *                | Podpora monitorovací zpr WMM *                                 |                                 |
| Zobrazit *            | Všechny položky 🔹                                              |                                 |
| Od obdob/             | neuvedeno 0                                                    |                                 |
| Do období             | neuvedeno 0                                                    |                                 |
| Další omezení :       | •                                                              |                                 |
| Formát výstupu *      | PDF +                                                          |                                 |
| Viastní název sestavy |                                                                |                                 |
| Barva dlaždice        |                                                                |                                 |
|                       | Uložit a naplánovat zasílání sestavy Zobrazit sestavu Poslati: | sestavu na e-mail Uložit sestav |

### 13. Export "účetního deníku":

| Vysoká škola chemicko-technologická v Praze, Technická 1905/5, 16000 PRAHA 6, Česká republika 1Č: 60461373 DIČ: CZ60461373 | Sestava: | 80225/WM03 |
|----------------------------------------------------------------------------------------------------|----------|------------|
| Sestavil: 03.11.2021 12:50:48 JRS_CLIENT_DB: FIS_SRV: https://ifisw.vscht.cz                                               | Strana:  | 1/1        |

# 80225 - Účetní položky zakázky - řešitel, odpovědná osoba

| Datum Úč.doklad | Částka NS     | TA Akce KP          | Text Prv.doklad S Partner | Objednávka Smlouva |
|-----------------|---------------|---------------------|---------------------------|--------------------|
| 1870210017      | 12 000,00 965 | 88 2185 965 F 1-Hla | Účelové stip.(            | 10.000             |
| 1870210011      | 6 000,00 965  | 88 2185 965 F 1-Hla | Doktorské stip            |                    |
| 1801210004      | 720,00 965    | 88 2185 965 F 1-Hla | ZP orgZP pra              |                    |
| 1021210277      | 5 352,00 965  | 88 2185 965 F 1-Hla | FÚUP-techn. po            |                    |
| 1801210004      | 1 984,00 965  | 88 2185 965 F 1-Hla | SP orgSP pra              |                    |
| 1021210277      | 5 352,00 965  | 88 2185 965 F 1-Hla | FÚUP-techn. po            |                    |
| 1021210277      | 5 352,00 965  | 88 2185 965 F 1-Hla | FÚUP-techn.pod            |                    |
| 1801210004      | 8 000,00 965  | 88 2185 965 F 1-Hla | Odměny-Zaměstn            |                    |
| 1021210277      | 5 352,00 965  | 88 2185 965 F 1-Hla | FÚUP-techn. po            |                    |

Celkem za sestavu (9 polo 50 112,00

Konec sestavy: 80225/WM03(PA021\_XMLGEN.F\_VEKUCDE2\_UNI\_WM) - Uživatel: JRS\_CLIENT (JRS\_CLIENT)